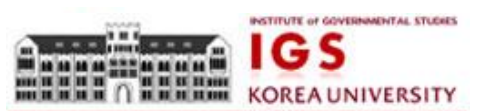

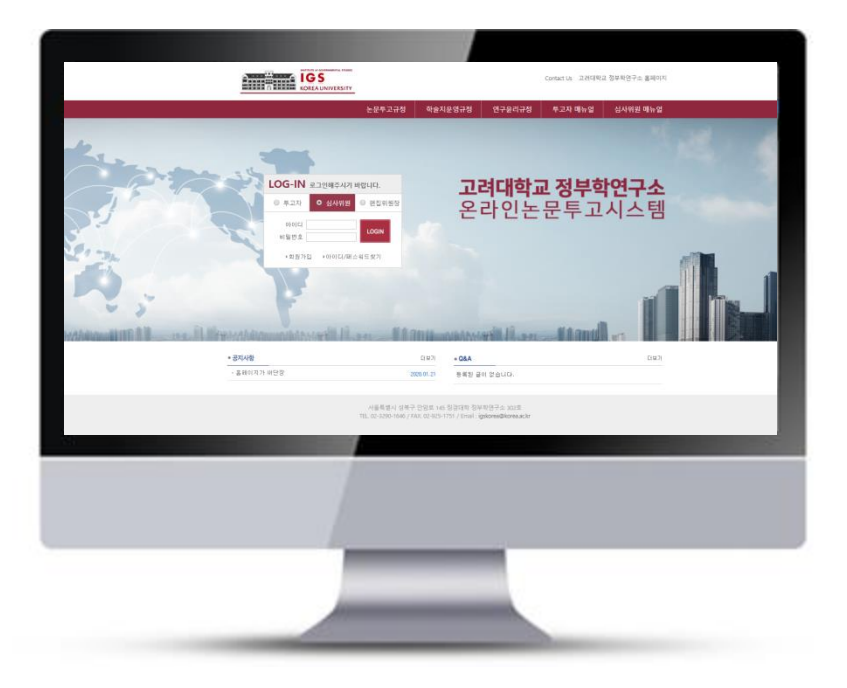

## 온라인논문투고시스템 사용자 가이드

## 심사위원 매뉴얼

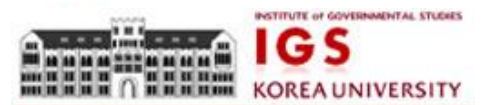

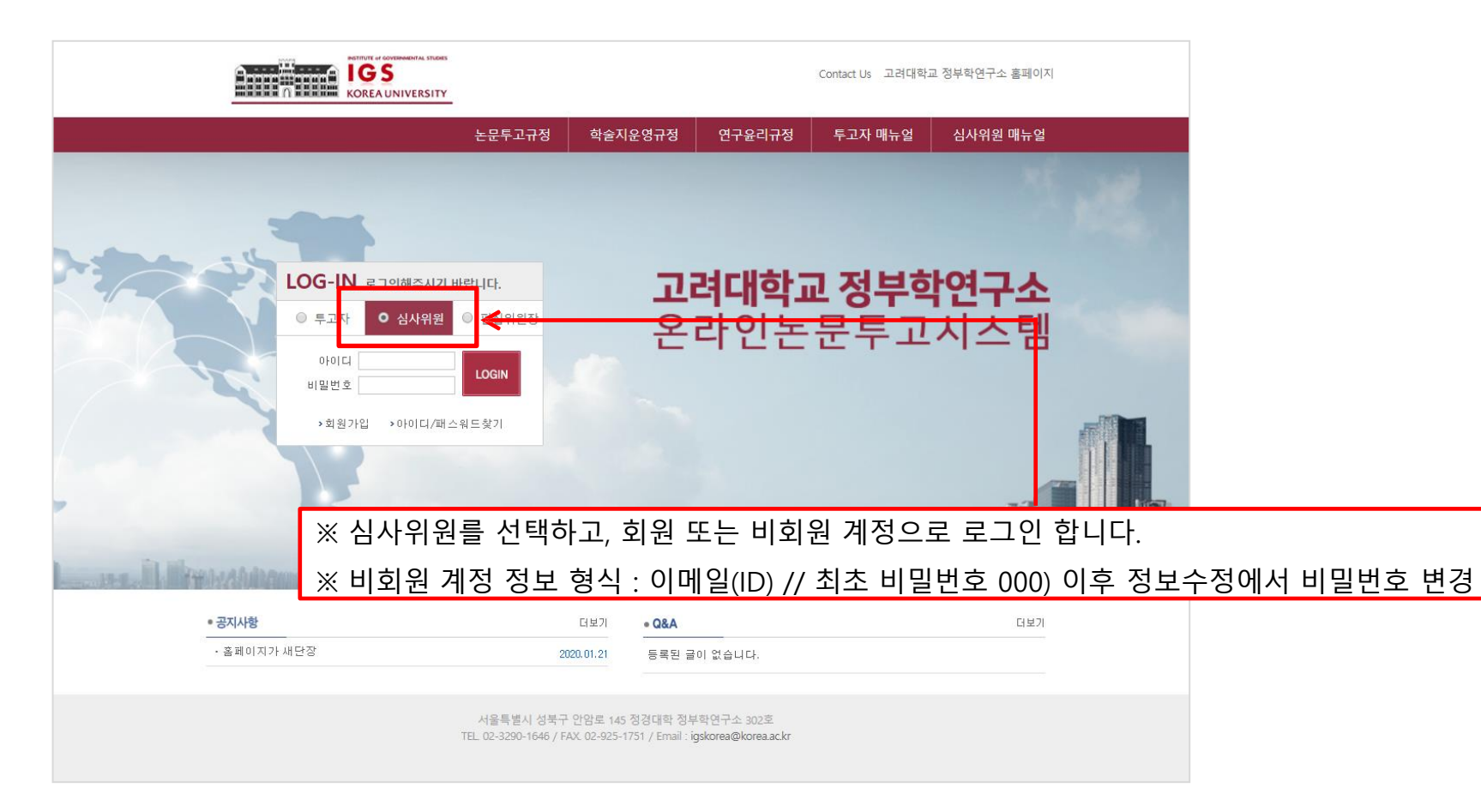

M. ,심사위원 로그인 검색 접수번호 ▼ judge22 님 심사위원께서 접속 LOGOUT 하였습니다. NO 접수번호 접수일자 제목(국문) 차수 현황 심사가능 심사현황 심사가능일 JGS-2020-0009 2020-02-14 [일반심사]테스트논문입니다. 1차심사 투고완료 YES NO D-11일 1 심사위원 메뉴 1. 정보수정 2. 논문리스트 - 전체논문 (1) 심사중인논문(1) 심사완료논문(0) 4 공지사항 4 Q & A 심사의뢰를 받은 리스트가 출력이 되며, 제목을 클릭 해당 논문에 상세 정보를 확인하실 수 있습니다.

- YES 클릭 시 "심사하기" 텍스트로 변경

- NO 클릭 시 의뢰 받은 논문 리스트 삭제 됨

2. 심사의뢰 논문리스트

■ 전체 논문

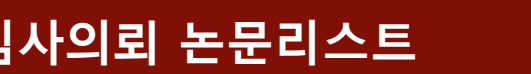

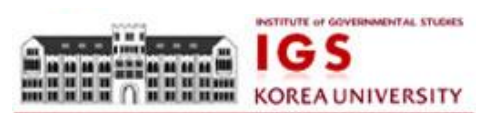

※ 선택 완료 시 변경이 불가합니다. 신중 하게 선택해주시기 바랍니다.

논문 정보를 확인 하신 후 심사 가능 여부에 대해서 선택해주시기 바랍니다.

3. 심사의뢰 논문-수락

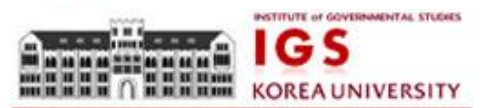

| 22 님 접수번호 ▼ 검색   체원께서 접속 LOGOUT No 접수번호 접수별호   시시위원 메뉴 1 JGS~2020-0009 2020-02-14 [] | 제목(국문)         | 차수   |          |        |       |
|--------------------------------------------------------------------------------------|----------------|------|----------|--------|-------|
| 위원께서 접속 LOGOOT<br>습니다. NO 접수번호 접수일자<br>김사위원 메뉴 1 JGS-2020-0009 2020-02-14 [          | 제목(국문)         | 차수   |          |        |       |
| 심사위원 메뉴 1 JGS-2020-0009 2020-02-14 [                                                 |                |      | 현왕 심사가경  | 능 심사현황 | 심사가능일 |
|                                                                                      | 일반심사]테스트논문입니다. | 1차심사 | 투고완료 YES | 심사하기   | D-11일 |
| 정보수정<br>논문리스트<br>- 전체논문(1)<br>- 심사중민논문(1)                                            |                |      |          |        |       |

"심사하기" 버튼 클릭 시 해당 논문 심사페이지로 이동됩니다.

4. 논문심사하기

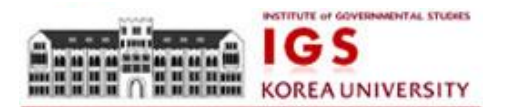

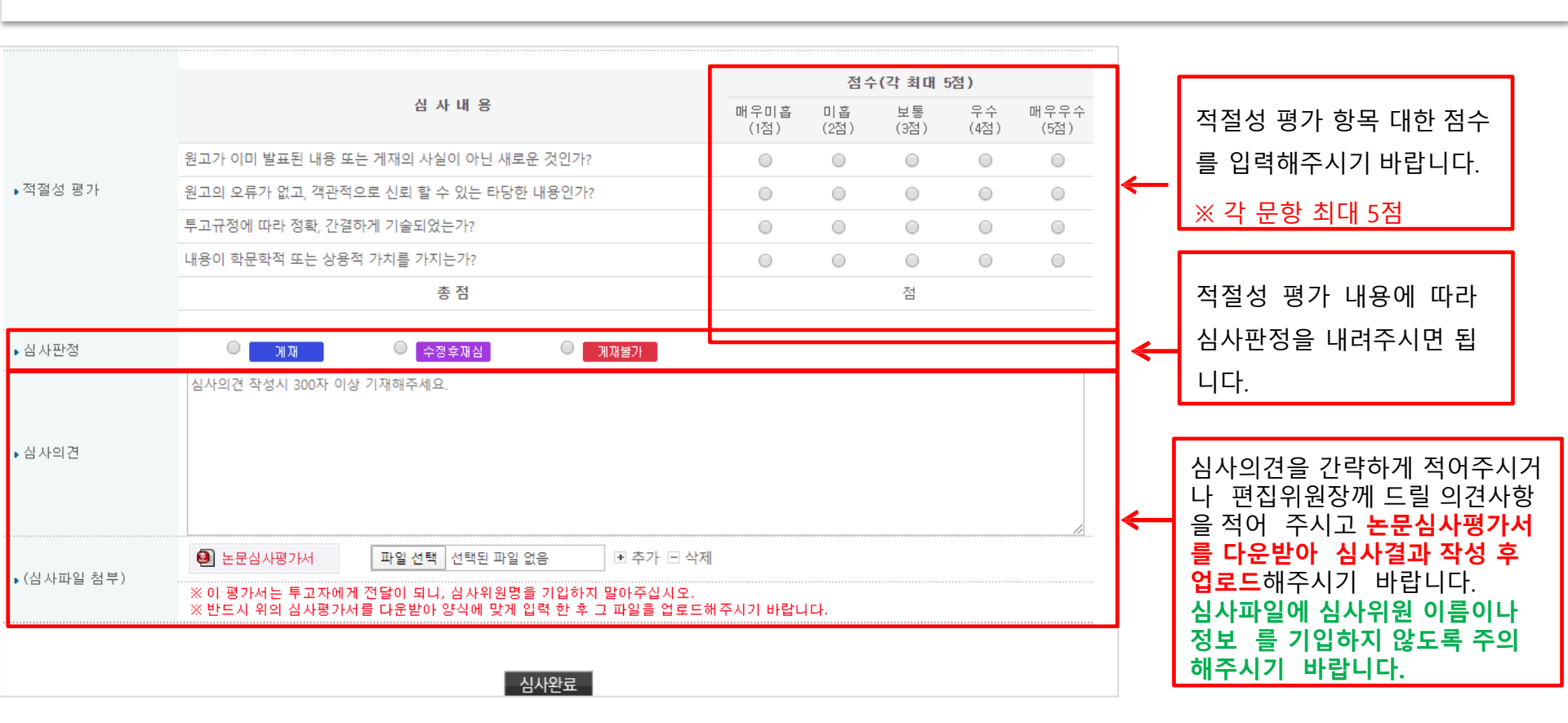